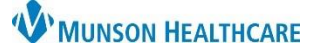

Cerner PowerChart Ambulatory EDUCATION

**Summary:** Asthma Maintenance Screening is recommended every two years, for all patients with an Asthma diagnosis. This health maintenance recommendation will automatically display on the Recommendations component within the Ambulatory Workflow page every two years.

Support: Ambulatory Information at 231-392-0229

Managing Asthma Recommendation Workflow

|                                     | Recommendations           |                      |                    |              |
|-------------------------------------|---------------------------|----------------------|--------------------|--------------|
| Allergies (0)                       | Pending                   | Not Due / Historical |                    |              |
| Immunizations                       | Communication Preference: | Edit                 |                    | My Role Only |
| Vital Signs                         | Recommendation            |                      | Orders             |              |
| Documents (0)                       | Advance Directive         |                      |                    |              |
| Problem List                        | Asthma Maintenance- Spir  | ometry 2             | Orders 🗸           |              |
| Clinical Media                      | Hepatitis C Screening     |                      | Orders 🗸           |              |
| <ul> <li>Recommendations</li> </ul> | Lipid Screening           |                      | Order: Lipid Panel |              |
| Scales and Assessments              | Medicare Adult Annual We  | llness Visit         |                    |              |

- 1. When a patient presents for an office visit, navigate to the Recommendations component of the Ambulatory Workflow page.
  - a. Check if the patient is due for an asthma maintenance screening.
- 2. If the patient is due for a screening, ask the patient if they have been screened for asthma in the last two years.
- 3. If the patient has not been screened for asthma in the last two years, proceed with the recommended Asthma Maintenance Spirometry.

| ecommendatio         | ns                   |                              | + 9 |
|----------------------|----------------------|------------------------------|-----|
| Pending              | Not Due / Historical |                              |     |
| Recommendation       |                      | Orders                       |     |
| Asthma Maintenance   | - Spirometry         | Orders 🗸                     |     |
| BMI Measurement      |                      | Order: Spirometry 94010 C    |     |
| Bone Density Screeni | ng                   | Order: Spire w/ Bronch 04060 | N   |
| Depression Screening | l.                   | Order: Spiro w/ Bronch 94000 |     |
| Diabetes Screening   |                      | order: Spirometry PF1        |     |

- a. Locate the Asthma Maintenance Spirometry recommendation.
- b. Click the arrow beside Orders.
- c. Select the desired Order.

#### Note:

- Spirometry PFT Testing occurs outside the ambulatory office (used the most common, as many offices have not restarted spirometry following COVID).
- Spirometry 94010; Spiro w/ Bronch 94060 Testing that occurs inside the ambulatory office.

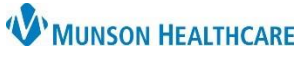

Cerner PowerChart Ambulatory EDUCATION

d. Click the Orders for Signature icon.

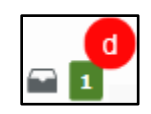

- e. Complete Ordering Physician details by selecting:
  - 1. Order.
  - 2. Correct Physician.
  - 3. Cosign Required.
  - 4. Okay.

| P Ordering Physician X                                                             |
|------------------------------------------------------------------------------------|
| Order     Proposal                                                                 |
| *Physician name                                                                    |
| Test MD, Physician                                                                 |
| *Order Date/Time<br>06/28/2023 ▲ ↓ 1250 ▲ EDT<br>*Communication ture               |
| Per Protocol/Policy/Thisting Order                                                 |
| Cosign Required 3<br>Verbal Order with Rever Back<br>Written/Fax<br>Proposed Order |
| 4 OK Cancel                                                                        |

| f. | Select Modify |
|----|---------------|
|    | Details.      |

| Orders for Signature                           |                     | ×                               |
|------------------------------------------------|---------------------|---------------------------------|
| List View Association View                     |                     |                                 |
| ✓ Procedures (1)                               |                     |                                 |
| & * Spirometry 94010<br>8/8/2023, Future Order | Remove<br>Clear row |                                 |
|                                                |                     | Sign Save Modify Details Cancel |

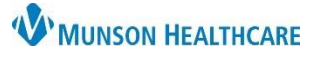

Cerner PowerChart Ambulatory EDUCATION

| + Add   Tocument Medication by Hx       | External R           | x History▼   | 🛛 🧬 Rx Plans (0): In Pro | cess           | Re                      | conciliation Status<br>Meds History 😗 Admission 😗 | Outpatient |
|-----------------------------------------|----------------------|--------------|--------------------------|----------------|-------------------------|---------------------------------------------------|------------|
| Orders Medication List Document In Pla  | n<br>Orders for Sigr | nature       |                          |                |                         |                                                   |            |
| View                                    | \$                   | (?) 🖳 ۱      | 7 Order Name             | Status         | Start                   | Details                                           | ^          |
| Orders for Signature                    | ⊿ Munson             | Family Pra   | ctice Center FIN:AT00    | 56127906 A     | dmit: 10/3/2022 1:45    | PM EDT                                            |            |
| Plans                                   | ⊿ Procedu            | ires         |                          |                |                         |                                                   |            |
| Document In Plan<br>Suggested Plans (0) |                      |              | Spirometry 94010         | Order          | 8/8/2023 2:40 PM<br>EDT | 8/8/2023, Future Order, Dx Asthr                  | ma 🗸       |
| 🖃 Orders                                | <                    |              |                          |                |                         |                                                   | >          |
| Non Categorized     Patient Care        | ▼ Details f          | or Spire     | ometry 94010             |                |                         |                                                   |            |
| Vital Signs                             | Details              | I Orde       | r Comments 🛛 🕼 Diag      | noses          |                         |                                                   |            |
| Diet/Nutrition     Padiology            | 🕂 Add                | P            |                          |                |                         |                                                   |            |
|                                         |                      | Ava          | ilable Diagnoses         |                |                         |                                                   |            |
| Diagnostic Tests                        |                      |              | Chest pain (R07.9)       |                |                         |                                                   |            |
| Cardiology                              | ☑ 1                  | - 😢 🕨        | Asthma (J45.909)         |                |                         |                                                   |            |
| Diagnoses & Problems                    |                      |              |                          |                |                         |                                                   |            |
| Related Results                         | 0 Missing Re         | quired Detai | s Dx Table 0             | ders For Nurse | e Review                | h Sign                                            | Cancel     |
|                                         |                      |              |                          |                |                         |                                                   |            |

- g. Select the patient's current asthma diagnosis.
- h. Click Sign.

#### Outside Records Document of Asthma Maintenance - Spirometry

| <ol> <li>Navigate to the<br/>Recommendations<br/>component of the<br/>Ambulatory Workflow<br/>page.</li> </ol> | Recommendations Pending Recommendation Asthma Maintenance- Spirometry | Actions Modify Remov<br>Order: Spirometry 94010<br>Order: Spiro w/ Bronch | ve D View Reference X<br>irometry<br>/ariable |
|----------------------------------------------------------------------------------------------------|-----------------------------------------------------------------------|---------------------------------------------------------------------------|-----------------------------------------------|
| a. Click on Asthma Ma<br>the recommendatio<br>will open.                                                       | intenance – Spirometry, from<br>ns list and the side window           | 94060<br>Completed<br>Postponed<br>Refused<br>Cancel Permanently          | Performed Date<br>AUG 08, 2023                |
| b. Click the Actions dro                                                                                       | op down.                                                              | Order: Spirometry PFT                                                     |                                               |
| c. Select Completed.                                                                                           |                                                                       | Source<br>Ambrnlpn, 19<br>2023<br>• Assigned (Performed Date: AUG         | 08, 2023)                                     |

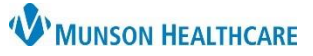

Cerner PowerChart Ambulatory EDUCATION

- d. Enter the date of the procedure was performed.
- e. Remove your name from the Recorded for field by clicking X. Add the provider's name if known. Leave blank if unknown.
- f. Enter a comment as needed.
- g. Click Save.

| Save Gancel                                                | $\times$ |  |  |  |
|------------------------------------------------------------|----------|--|--|--|
| Asthma Maintenance- Spirometry<br>Next Due: Today Variable |          |  |  |  |
| * Satisfy Date                                             |          |  |  |  |
| 08 / 08 / 2023                                             |          |  |  |  |
| Reason                                                     |          |  |  |  |
| Select an option                                           |          |  |  |  |
| Recorded for                                               |          |  |  |  |
| If no user is selected, the current user will be saved     |          |  |  |  |
| Ambrnlpn, 19 X Q e                                         |          |  |  |  |
| Comment                                                    |          |  |  |  |
| Enter comment here f                                       |          |  |  |  |